# 2020 年秋季フルードパワーシステム講演会 座長・講演者マニュアル

講演は以下のシステムで実施する.

**座長(司会者)**は講演者の講演時間の管理と質疑応答の管理を主な業務として,タイマーPCの講演者毎の時間設定や,講演時間の超過等を生じた講演者がいた場合に注意喚起をする,また複数の質問があった場合の順番のコントロールなど,そのセッションの講演時間の制御を行う.

**Zoom 係**は講演者の発表 PC の切替や,講演参加者の許可およびチャットでの質問事項及 びトラブルに関して,座長に伝達するとともに,座長とともにセッションをコントロールす ることに従事する.

【講演者が会場にて講演する場合】

- ① 無線 LAN 経由で「講演用 PC」を共有ホストとして Zoom 上で画面共有するとともに、 プロジェクタを経由して、会場で投影する.
- ② Zoom 管理のホスト PC も設定し, 座長(司会者)と Zoom 係で, Zoom 参加者の許諾 や講演者の画面共有の管理を行う.

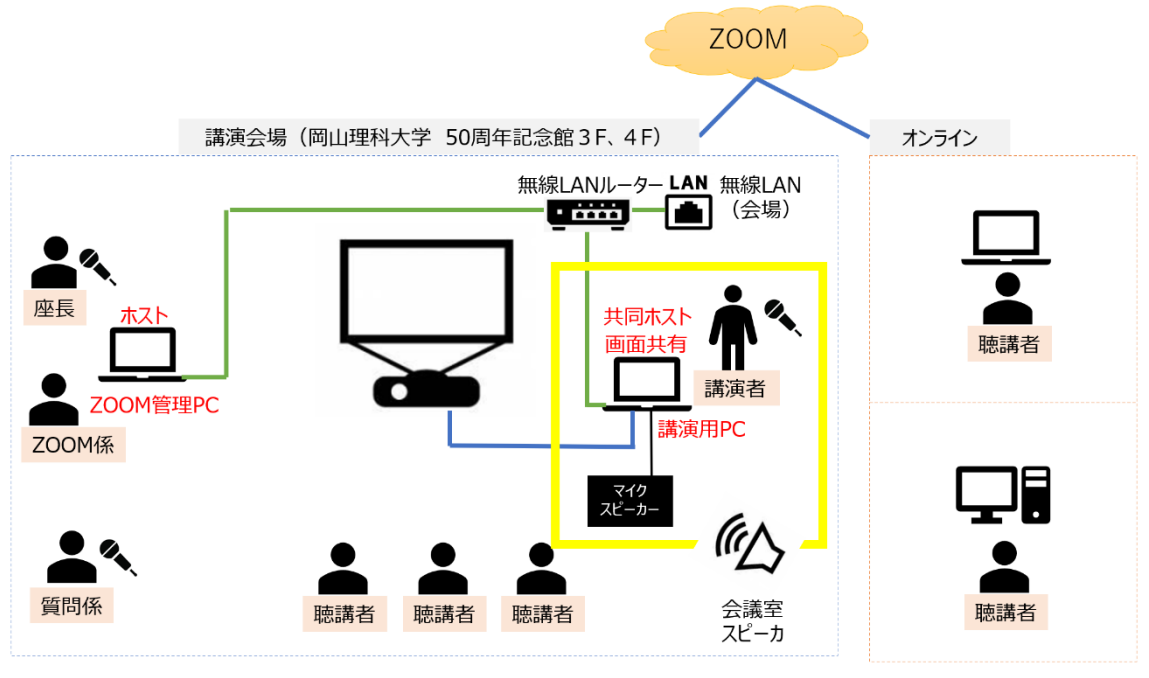

<sup>※</sup>ZOOM管理PCにて、講演用PCのみ共同ホストに指定し、画面共有を許可する。 (聴講者などは画面共有不可)

【講演者がオンラインにて講演する場合】

図1 講演者が会場にて講演する場合のシステム

- ① 講演者の参加 PC を共有ホストとして Zoom 上で画面共有するとともに, 画面共有された内容を講演用 PC とプロジェクタを経由して, 会場で投影する.
- Zoom 管理のホスト PC を使って、座長(司会者)と Zoom 係で、Zoom 参加者の許諾 や講演者の画面共有の管理を行う.
- ③ 座長は, 講演者の音声が小さいなどの場合は, マイクおよびチャットを使って講演者に 伝える(この際 Zoom 係が座長をサポートする).

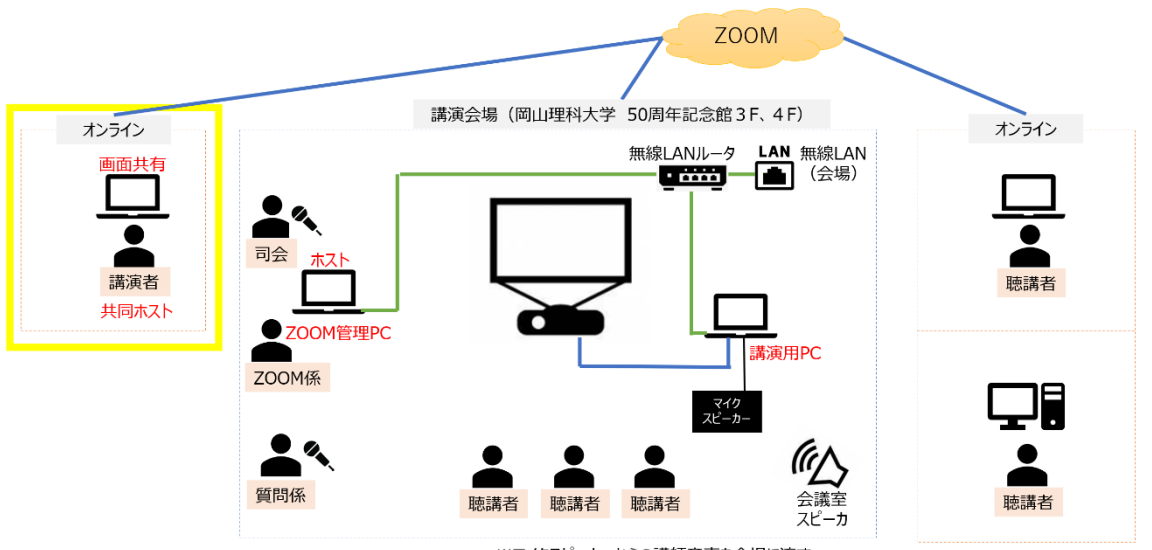

※マイクスピーカーからの講師音声を会場に流す (音量が小さい場合は、マイクで拾い会場スピーカから流す。ハウリング注意)

図2 講演者がオンラインにて講演する場合のシステム

#### 講演者への注意点

【会場参加講演者】

原則, 学会準備の講演用 PC を使って講演を行う.

- ① セッション開始 15 分前までに,講演用 PC 内のセッションごとのフォルダ内に発表用の PPT ファイルを入れておく (ファイル名は講演者の名前の入ったものが望ましい).
- ② セッションが始まる前に、投影テストを行っておく、投影テストで不具合が生じた場合、 必ず座長もしくは Zoom 係にセッションが始まる前にその旨を伝える.
- ③ 講演の順番が来たら講演用 PC を操作し, PPT ファイルを起動して開始する.
- ④ 講演終了(質疑応答が終了)後は, Zoom の共有機能は切らずに, PPT ファイルのみ終 了する.

講演用 PC が使えない場合の対処

- 自身の PC で講演室の Zoom に参加後, PPT を起動して, 画面共有する.
  (注)会場のプロジェクタには, 講演用 PC の画面のみが表示
- ② 講演終了後,共有を停止し,次の講演者と交代する.

【オンライン参加講演者】

- 自身の PC で講演室の指定の Zoom に参加しておく. この際,参加者名として「所属」 と「氏名」を入力する.
- ② 発表前に PPT ファイルを起動,講演の順番が来たら画面共有して講演を始める.
  (注)常にチャット機能は開いた状態にしておき,座長等からの連絡に注意する
- ③ 講演終了後,共有を停止し,次の講演者と交代する(共有を停止しなかった場合,Zoom 係が強制的に共有を停止もしくは退出させることもありえます).

## 参加者への注意点

オンライン参加(会場での接続を含む)へ

・PC で講演室の Zoom に参加する場合は、参加者名として「所属」と「氏名」を入力して下さい、マイクをミュートの状態で参加する.

【質問要領】

<会場参加者>

挙手などにより座長に質問の許可を受けた後,必ずマイクを使用して講演者に質問する.

<オンライン参加者>

Zoom のチャット機能を使い, 座長に質問の許可を受けた後に, 講演者に質問する. もしく は, チャット機能を使って直接質問事項を伝える.

#### 座長&Zoom 係への注意点

① 座長はセッション開始前に, Zoom の参加者の参加許可を行い, 会場およびオンライン

での講演者の確認を行う.

- ② 座長は各講演開始前に、ベルタイマーを設定して講演時間(質問時間)を管理する.
- ③ Zoom 係は, Zoom のチャットに注意し,何かあれば,座長にその旨を伝える.また質 問事項がチャットに表示された場合も座長に知らせる.
- ④ Zoom 係は、講演者の共有の切替を行うともに、参加者のミュートの管理を行う

## Zoom の使用方法に関して

【Zoom ヘルプセンター】 https://support.zoom.us/hc/ja

「ミーティングに参加する」(VOD) https://youtu.be/p2x9hh8Vo2k

「音声/ミーティングに参加,設定」(VOD) https://youtu.be/RDz24Y7qUio

「画面を共有」(VOD) https://youtu.be/Y8lC6txDoEs

「ミーティングコントロール」(VOD) https://youtu.be/4pwl71KAE1w

秋季講演会 Zoom ID に関して

Zoom ID およびパスワード(必要に応じて)が記載された本マニュアルを, 事務局から講演会参加者にメールにて連絡しておりますのでご確認ください.